# RESTORATION GROUP

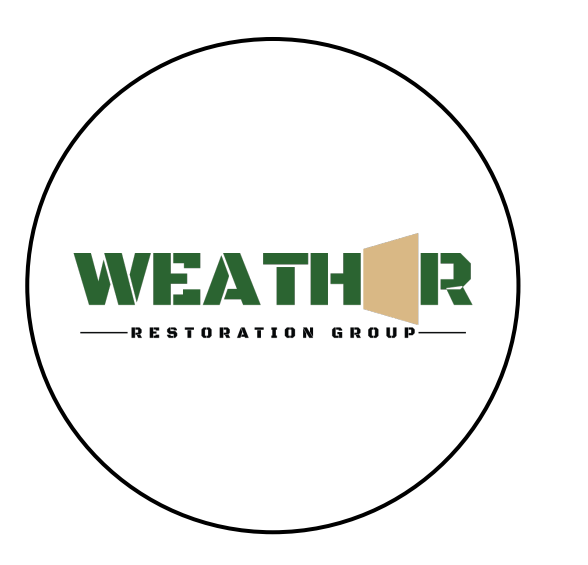

Finding Storm Swaths and how to display them

## First way1. Click map icon to open map2. Drop pin to show storm dates3. Check box next to dates you want to see

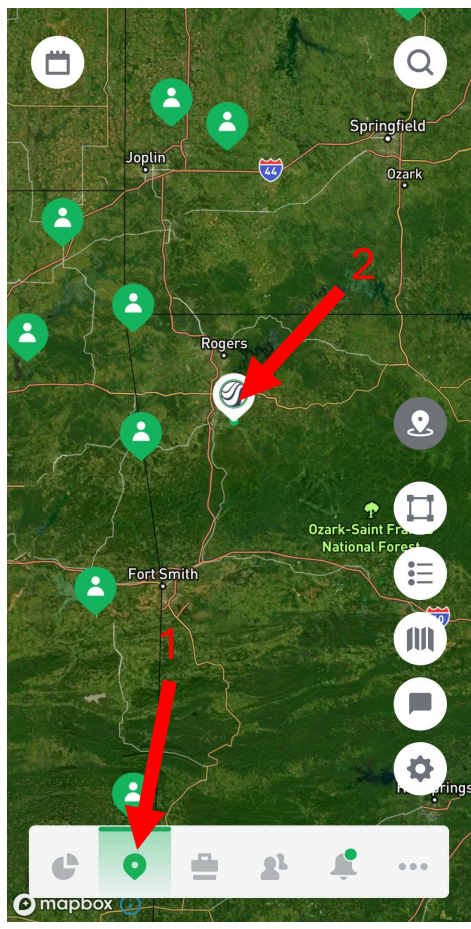

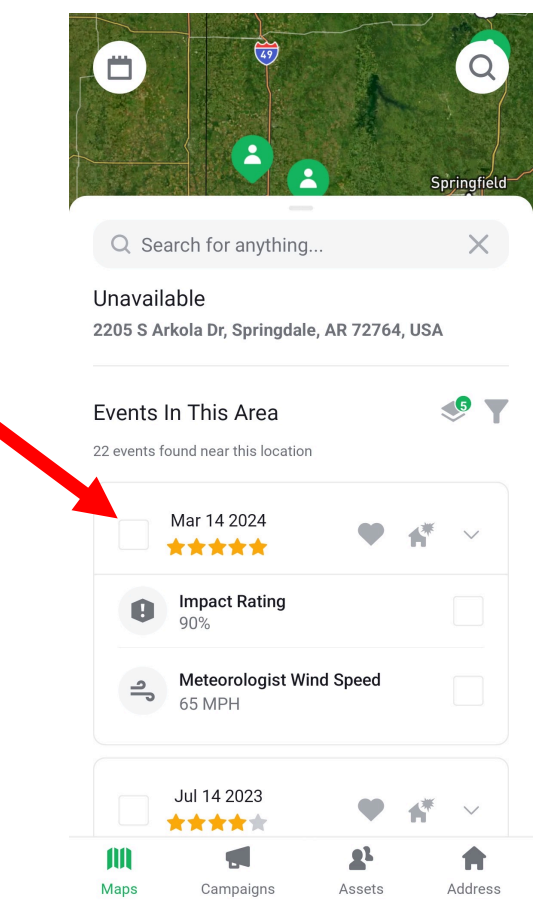

3

#### Second way 1. Click calendar icon in top left corner 2. Select dates you want to see 3. Click download

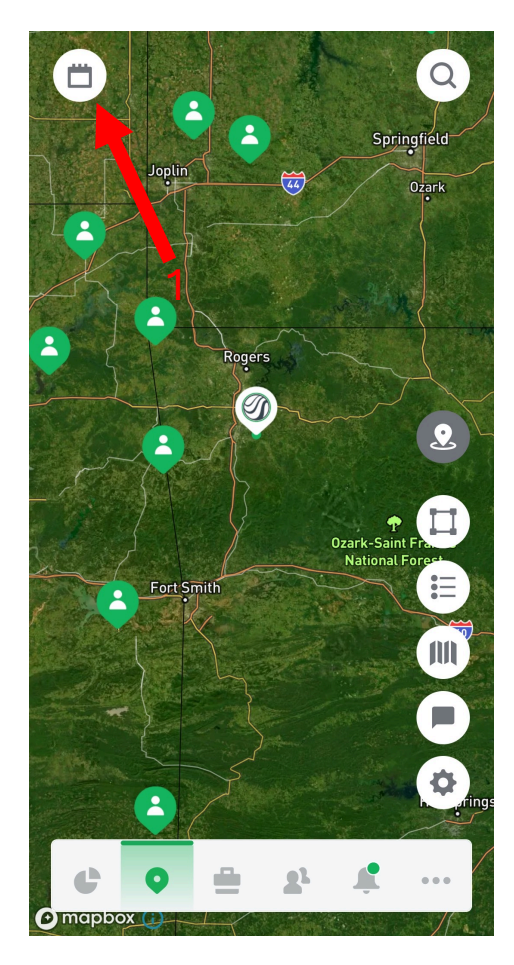

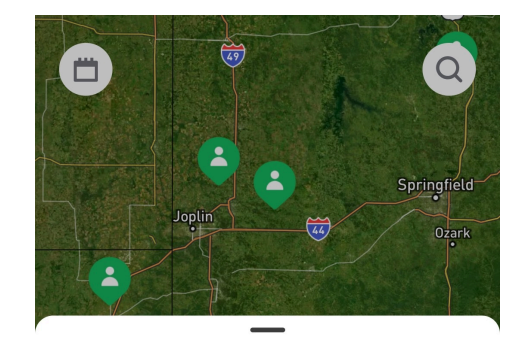

Select Date

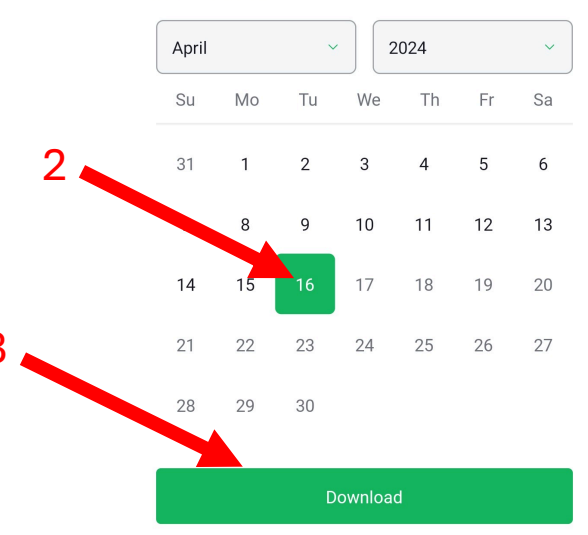

#### Clearing unwanted swaths

- 1. Click shutter icon on lower right side
- 2. Click downloads

3. Click clear downloads or manually select them

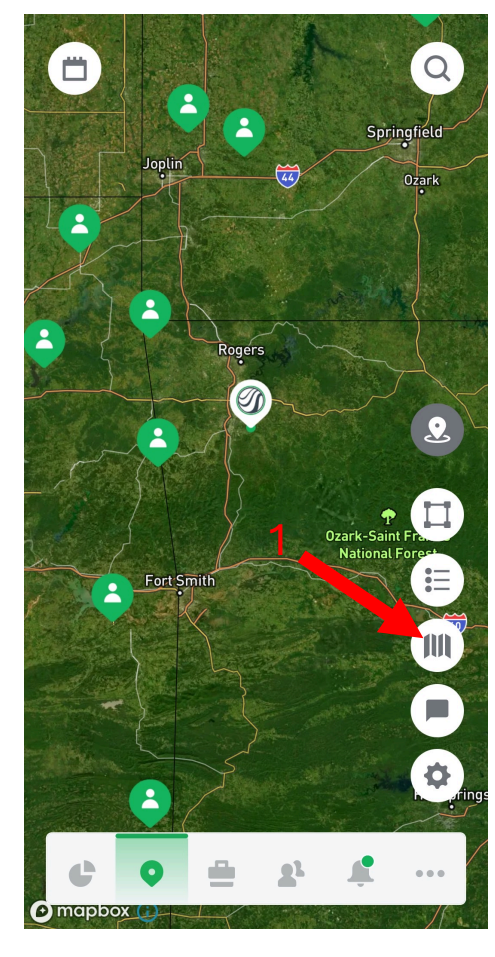

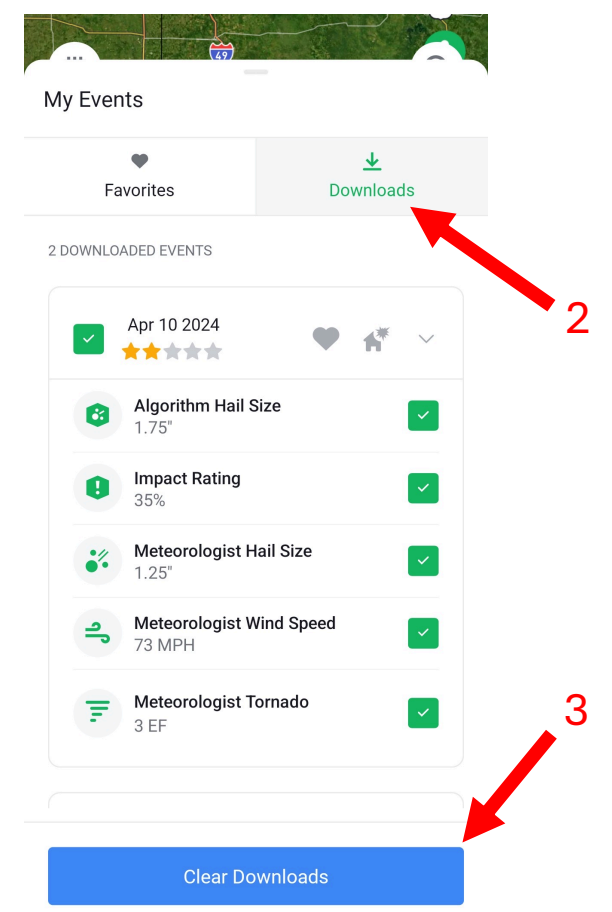

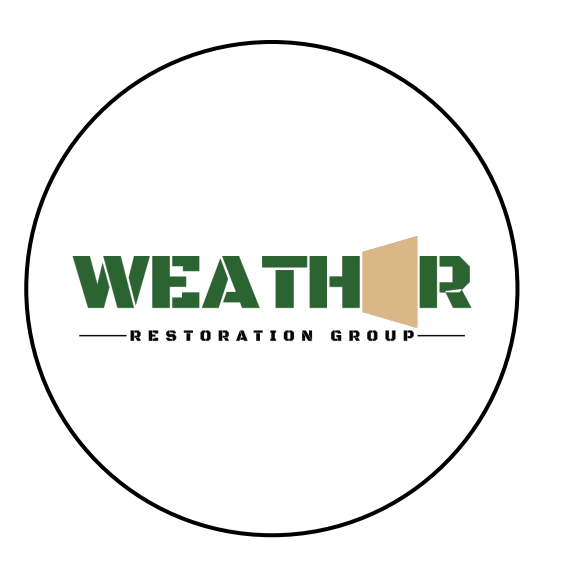

### Adjusting filters and swath opacity

### Click button with 3 dots and 3 lines Check box next to filters you want applied Adjust opacity sliders to liking Click confirm

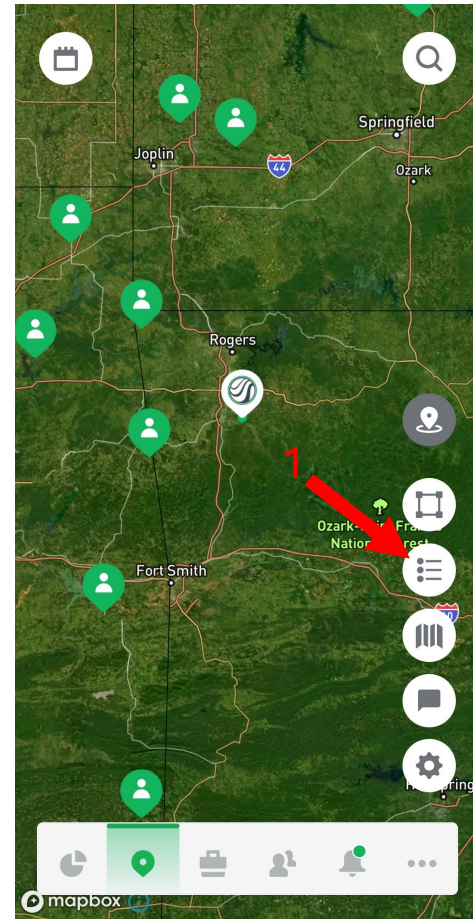

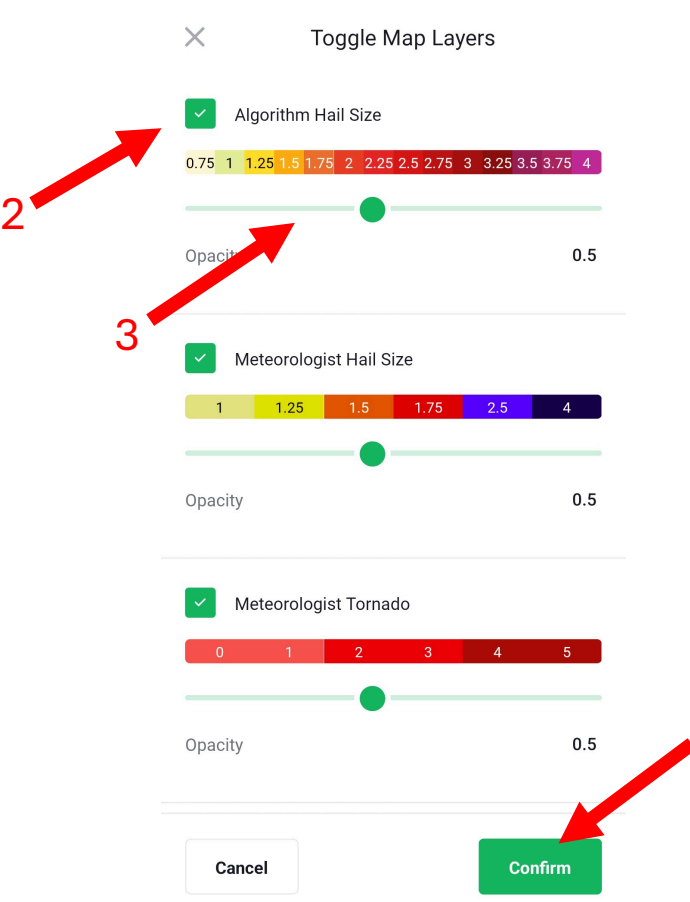